# Wireshark Para Profissionais De Segurança PDF (Cópia limitada)

**Jessey Bullock** 

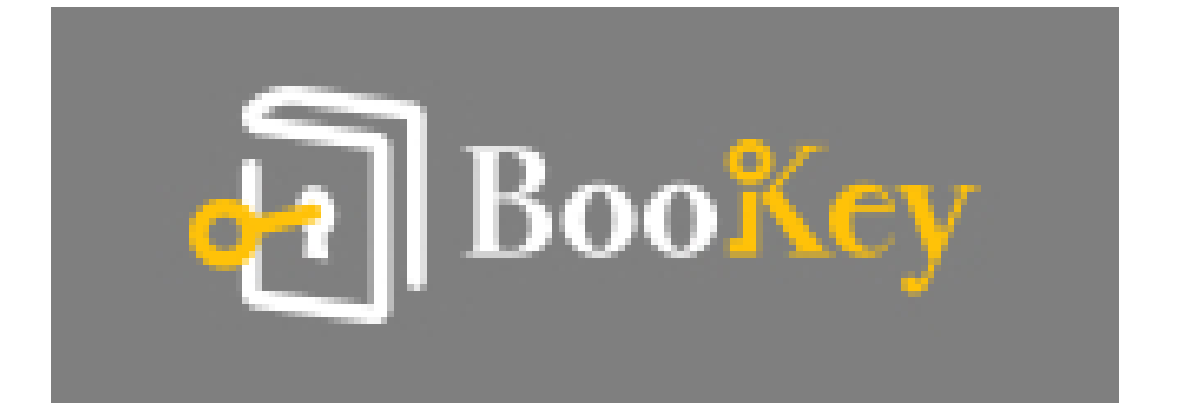

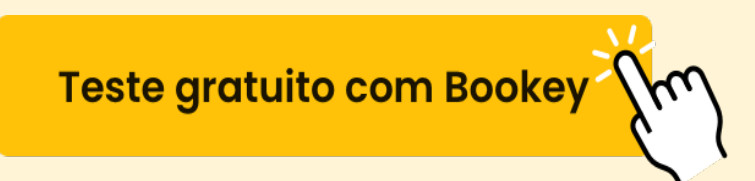

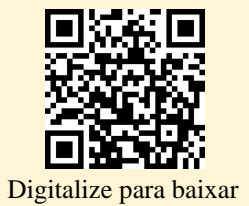

### Wireshark Para Profissionais De Segurança Resumo

Utilizando Análise de Rede para Detecção Avançada de Ameaças

Escrito por Books1

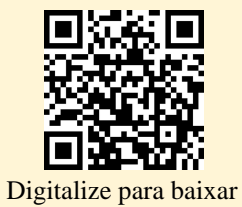

### Sobre o livro

Desbloqueie o formidable poder da análise de redes com "Wireshark para Profissionais de Segurança" de Jessey Bullock, um guia abrangente que habilmente une a arte da segurança de redes com a ciência da análise de pacotes. Mergulhe no mundo da cibersegurança enquanto Bullock navega com destreza pelas capacidades do Wireshark, oferecendo uma abundância de insights práticos e técnicas poderosas para detectar, analisar e mitigar ameaças na rede. Ideal tanto para iniciantes que desejam construir uma base sólida quanto para profissionais experientes que buscam aprimorar suas habilidades analíticas, este livro desmistifica conceitos complexos com clareza e precisão. Desde a dissecação de tráfego de rede até a descoberta de vulnerabilidades, embarque em uma jornada pelo submundo digital, onde cada pacote conta uma história, e fortalecer as defesas da sua rede torna-se uma realidade empoderadora. Preparado para desafiar suas percepções e expandir seu conjunto de habilidades, "Wireshark para Profissionais de Segurança" não é apenas um guia—é seu passaporte para se tornar um mestre em segurança de redes.

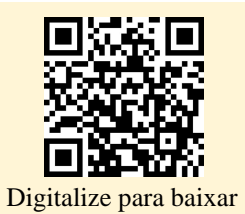

### Sobre o autor

Jessey Bullock é um especialista em cibersegurança e autor renomado, conhecido por suas ideias práticas e contribuições transformadoras no campo da segurança de redes. Com um profundo domínio de protocolos de rede, Jessey traz anos de experiência prática para a comunidade, como demonstrado em seu aclamado trabalho "Wireshark para Profissionais de Segurança." Sua trajetória profissional é marcada por um compromisso inabalável em aprimorar a compreensão e o uso de ferramentas de análise de rede entre profissionais de segurança, educadores e entusiastas. A expertise de Jessey é construída sobre uma sólida base de realizações acadêmicas em ciência da computação e diversos projetos de alto impacto em empresas de renome, tornando-o um recurso valioso para quem busca aprofundar seu conhecimento sobre práticas de cibersegurança. Seja por meio de suas obras escritas detalhadas ou de suas envolventes palestras, Jessey continua a inspirar e educar, oferecendo um suporte inestimável ao panorama da cibersegurança.

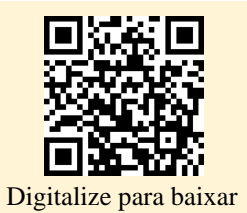

#### **Experimente o aplicativo Bookey** para ler mais de 1000 resumos dos melhores livros do mundo Desbloqueie 1000+ títulos, 80+ tópicos Novos títulos adicionados toda semana 🕀 Liderança & Colaboração 🕑 Gerenciamento de Tempo duct & Brand 💬 Relacionamento & Comunica 🝳 Conheça a Si Mesmo 🕉 Estratégia de Negócios 🗑 Criatividade স্থি Memórias 🔗 Psicologia Po Autocuidado 灥 Mi 💽 História Mundial 💭 Comunicação entre Pais e Filhos mpreendedorismo Visões dos melhores livros do mundo Os 7 Hábitos das Como Fazer Amigos O Clube das 5 mento Com Pessoas Altamente Mini Hábitos Hábitos Atômicos e Influenciar da Manhã Não pos Eficazes Pessoas Teste gratuito com Bookey

RULES

Ad

## Lista de Conteúdo do Resumo

Sure! Please provide the English text you would like me to translate into French expressions.: Apresentando o Wireshark

Capítulo 2: Sure! The translation of "Setting Up the Lab" into Portuguese could be:

"Montando o Laboratório"

If you need any further assistance or more context to translate, feel free to ask!

Certainly! Here's the translation of "Chapter 3" into Portuguese:

\*\*Capítulo 3\*\*: Sure! The translation of "The Fundamentals" into Portuguese would be "Os Fundamentos". If you need further context or additional sentences translated, feel free to share!

Capítulo 4: Capturando Pacotes

Capítulo 5: Diagnóstico de Ataques

Certainly! Here's the translation of "Chapter 6" into Portuguese:

\*\*Capítulo 6\*\*

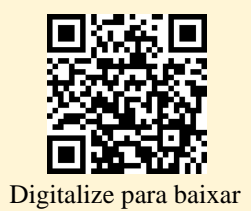

If you have more sentences for translation, feel free to share!: The phrase "Offensive Wireshark" can be translated into Portuguese as "Wireshark Ofensivo". However, to make it sound more natural and commonly used, I would suggest:

"Wireshark para Análise Ofensiva"

This expression conveys the idea of using Wireshark in a proactive or offensive manner, typically in the context of network security and analysis.

Capítulo 7: Here's a natural and easily understandable translation of the given phrase into Portuguese:

"Descriptografando TLS, capturando USB, keyloggers e mapeamento de rede."

Certainly! Here's the translation for "Chapter 8" into Portuguese:

\*\*Capítulo 8\*\*: Escrevendo scripts com Lua

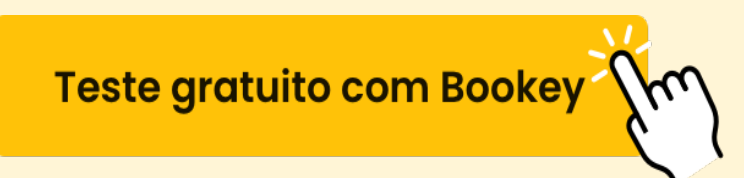

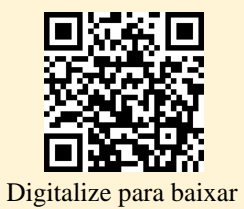

## Sure! Please provide the English text you would like me to translate into French expressions. Resumo: Apresentando o Wireshark

#### Capítulo 1: Introduzindo o Wireshark

Bem-vindo ao "Wireshark para Profissionais de Segurança". Este capítulo introdutório prepara o terreno para o uso eficaz do Wireshark, focando em o que é o Wireshark, sua interface e como ele gerencia grandes quantidades de dados por meio de filtros.

#### Entendendo o Wireshark

O Wireshark é uma ferramenta poderosa de análise de redes e protocolos que captura e interpreta dados de redes, exibindo-os em forma de pacotes para análise. Ele opera em várias plataformas, incluindo Unix e Windows, e essencialmente funciona como uma lupa para os dados da rede. O Wireshark captura dados colocando a interface de rede em modo promíscuo, permitindo acesso a todos os pacotes que trafegam pela rede. Um recurso fundamental da funcionalidade do Wireshark são os dissectors, que analisam e apresentam os dados dos protocolos. Este capítulo fornece uma base para entender o propósito do Wireshark, sua interface e como ele traduz dados

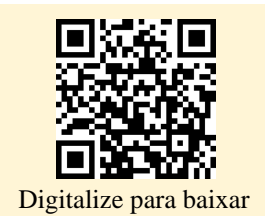

complexos da rede em um formato acessível.

#### Quando Usar o Wireshark

O Wireshark é excelente para resolver problemas de rede conhecidos, investigar protocolos ou fluxos específicos e analisar dados detalhados dos pacotes, como tempos e flags. Embora não seja ideal para avaliações de rede em alto nível, ele ainda pode oferecer insights sobre padrões de tráfego. Em geral, o Wireshark deve ser utilizado por aqueles que têm uma compreensão clara dos problemas que pretendem resolver ou analisar, uma vez que novatos podem achar o fluxo bruto de dados esmagador.

#### Navegando na Interface

A interface gráfica do Wireshark é densa em recursos voltados para capacitar os usuários a identificar e analisar dados de rede precisos. Os principais componentes da interface incluem:

- Menu e Barra de Ferramentas Principal: Oferecendo ferramentas para iniciar/parar capturas e navegar pelos dados dos pacotes.

 Barra de Ferramentas de Filtros: Uma ferramenta indispensável para focar nos dados relevantes em meio a fluxos de informações potencialmente

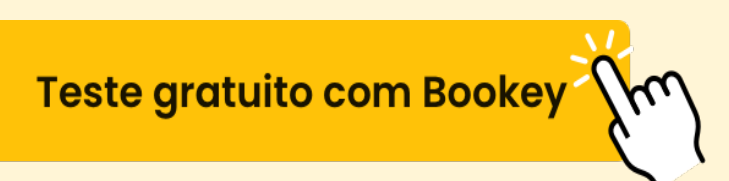

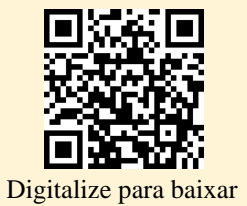

esmagadores.

 Painel de Lista de Pacotes: Exibe todos os pacotes capturados com destaques em cores e detalhes críticos, como IPs de origem/destino e marcas de tempo.

 - Painel de Detalhes do Pacote: Fornece informações detalhadas sobre os pacotes selecionados, quebrando os dados em bytes individuais e camadas de protocolar.

 - Painel de Bytes do Pacote: Apresenta os dados brutos dos pacotes, exibidos em formatos hexadecimal e ASCII, facilitando uma visão em nível binário das informações.

Compreender esses elementos é crucial para otimizar o uso do Wireshark na análise de pacotes de rede.

#### **Dominando os Filtros**

O sistema de filtragem do Wireshark é um ativo importante, permitindo que os usuários restrinjam os dados ao que é relevante. Dois tipos principais de filtros são discutidos:

 Filtros de Captura: Usados para limitar os dados registrados durante a captura, focando em especificidades do tráfego, como protocolos ou portas de destino. Eles usam a sintaxe do Berkeley Packet Filter (BPF),

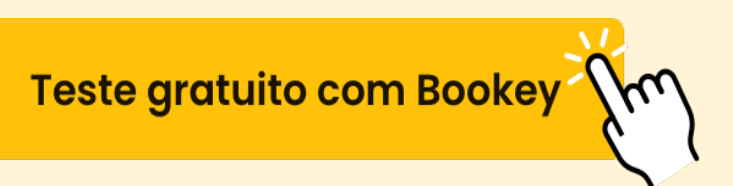

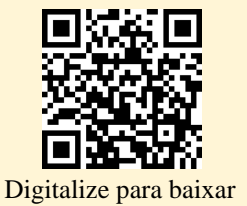

compartilhada com ferramentas como TShark e tcpdump, permitindo uma filtragem eficiente de pacotes.

2. Filtros de Exibição: Utilizados para examinar os dados selecionados após a captura, usando uma sintaxe baseada em lógica que lembra linguagens de programação. Os filtros utilizam variáveis ligadas a protocolos para especificar os detalhes dos pacotes a serem exibidos, facilitando a identificação rápida dos fluxos de tráfego relevantes.

Ferramentas interativas dentro do Wireshark aprimoram o uso de filtros, permitindo que os usuários construam expressões complexas que isolam com precisão os dados da rede desejados.

#### Resumo

O capítulo estabelece as bases para que novos usuários superem a apreensão inicial com o Wireshark, desmistificando sua interface e capacidades de filtragem. Ele enfatiza a importância de entender como o Wireshark organiza os dados e utiliza filtros para separar o tráfego da rede em análise direcionada.

Nos capítulos subsequentes, os leitores se aprofundarão em aplicações práticas e funcionalidades avançadas, assegurando uma compreensão

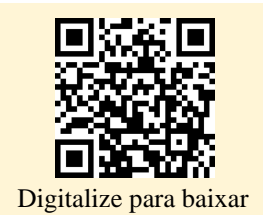

abrangente de como o Wireshark pode apoiar robustamente as tarefas de análise de rede, especialmente em ambientes virtuais.

#### **Exercícios:**

1. Identifique desafios atuais de rede onde o Wireshark poderia oferecer soluções.

2. Elabore exemplos de filtros pertinentes aos problemas de rede identificados.

3. Projete um filtro de exibição visando o tráfego DHCP para observar conexões de máquinas.

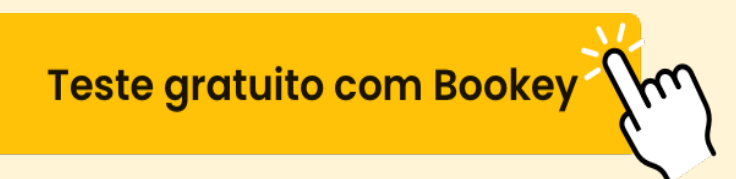

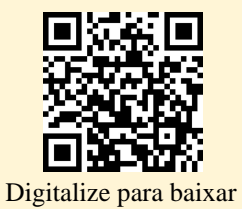

# **Capítulo 2 Resumo: Sure! The translation of "Setting Up the Lab" into Portuguese could be:**

"Montando o Laboratório"

# If you need any further assistance or more context to translate, feel free to ask!

Capítulo 2 do livro faz a transição do aprendizado teórico para a aplicação prática, focando na configuração de um ambiente de laboratório para análise de tráfego de rede usando o Wireshark. Para capturar e analisar o tráfego de rede de forma eficaz, o autor enfatiza a importância de ter uma configuração multi-sistema para experimentação com diversos protocolos e cenários.

Para estabelecer esse ambiente, o capítulo apresenta ferramentas comumente usadas em segurança da informação, especificamente o framework Metasploit e o Kali Linux. O Kali Linux, uma distribuição Linux de código aberto voltada para segurança, vem com uma vasta gama de ferramentas pré-instaladas que facilitam tarefas que vão desde testes de penetração até análises forenses. O capítulo destaca a importância da prática prática para dominar essas ferramentas, levando à criação de um ambiente de laboratório chamado W4SP Lab, que funciona como um contêiner dentro de uma máquina virtual (VM) do Kali Linux.

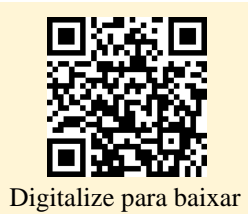

O sistema operacional de desktop escolhido para os exercícios do laboratório no livro é o Windows 10, devido ao seu uso generalizado. No entanto, as instruções do livro são adaptáveis a vários sistemas operacionais, graças à natureza multiplataforma das ferramentas empregadas.

Um aspecto central deste capítulo é o uso de virtualização, especificamente o VirtualBox, para criar um ambiente isolado livre das limitações de hardware. A virtualização permite que múltiplos sistemas operacionais sejam executados simultaneamente em um único computador físico, com os recursos compartilhados entre eles. O VirtualBox é recomendado por sua facilidade de uso, compatibilidade multiplataforma e disponibilidade gratuita, embora os leitores possam usar outras soluções de virtualização, se preferirem.

O capítulo descreve o processo de instalação do VirtualBox e seu Extension Pack, enfatizando a segurança ao incentivar a verificação da integridade dos arquivos usando um verificador de hash SHA-256. Assim que o VirtualBox estiver configurado, o capítulo detalha a criação de uma VM do Kali Linux, orientando os leitores em cada etapa, incluindo a configuração de partições de disco e a ativação de recursos de processador necessários, como PAE/NX, para operação ideal.

Além disso, o capítulo apresenta o Docker—uma alternativa às máquinas virtuais tradicionais que permite que aplicativos isolados sejam executados

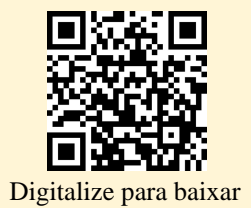

em contêineres, aproveitando os recursos compartilhados do host para eficiência. O W4SP Lab utiliza o Docker para criar um ambiente de rede virtualizado, crucial para praticar cenários de ataque e investigações de rede.

Para facilitar atualizações contínuas e colaboração, o W4SP Lab é hospedado no GitHub, uma plataforma bem conhecida por seu papel no controle de versão de software e colaboração de código aberto. O GitHub permite a distribuição e gestão fácil dos recursos do laboratório.

Por fim, os leitores são incentivados a explorar a virtualização construindo VMs adicionais com diferentes configurações e, possivelmente, experimentando outras plataformas de virtualização, como o VMware Workstation Player. Os exercícios fornecidos visam reforçar os conceitos e as habilidades práticas necessárias para configurar e utilizar um ambiente de laboratório versátil de forma eficaz.

Este capítulo estabelece uma base abrangente para os exercícios práticos que se seguem, garantindo que os leitores tenham as habilidades e ferramentas necessárias para se aprofundar na análise de pacotes e na segurança de redes ao longo do resto do livro.

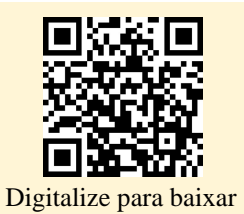

# **Certainly! Here's the translation of "Chapter 3" into Portuguese:**

**\*\***Capítulo **3\*\*** Resumo: Sure! The translation of "The Fundamentals" into Portuguese would be "Os Fundamentos". If you need further context or additional sentences translated, feel free to share!

\*\*Capítulo 3\*\*

O Capítulo 3 deste livro foca em conceitos fundamentais, preparando leitores de diferentes formações, níveis de habilidade e expectativas para utilizar eficazmente o Wireshark, um poderoso analisador de protocolos de rede. Este capítulo tem como objetivo refrescar o conhecimento existente e introduzir novas informações em três áreas principais: Redes, Segurança e Análise de Pacotes e Protocolos.

#### **Conceitos de Redes**

O capítulo começa enfatizando as redes como a base para a captura de pacotes, apresentando o modelo OSI (Interconexão de Sistemas Abertos), que descreve sete camadas de abstração em redes. Essas camadas—Aplicação, Apresentação, Sessão, Transporte, Rede, Enlace de

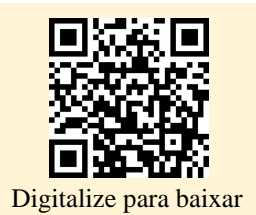

Dados e Física—representam como os dados fluem entre dispositivos. Entender essas camadas é importante, pois o Wireshark exibe detalhes dos pacotes em termos dessas camadas. Um exemplo de envio de uma imagem por uma rede demonstra como cada camada processa os dados: abstraindo, transformando, segmentando, roteando e transmitindo os dados fisicamente.

#### **Exemplo Prático de Redes**

Um cenário ilustrativo mostra um usuário suspeitando de conexões não autorizadas. Usando o Wireshark, você pode capturar e analisar o tráfego de pacotes para identificar quaisquer conexões de saída anormais. Isso enfatiza como o Wireshark visualiza os dados começando na camada de enlace de dados, rastreando pacotes e identificando anomalias de segurança, apesar das restrições impostas pelos firewalls do sistema.

#### **Redes Virtuais**

O capítulo aprofunda-se nas configurações de rede dentro do VirtualBox, uma plataforma para executar máquinas virtuais. Várias opções, como Tradução de Endereços de Rede (NAT), Modo Bridge, Modo Interno e Modo Somente Host, são explicadas. Essas configurações gerenciam como as máquinas virtuais interagem entre si, com o sistema host e com redes externas, o que é crucial para a configuração de ambientes de teste e captura de dados de pacotes usando o Wireshark.

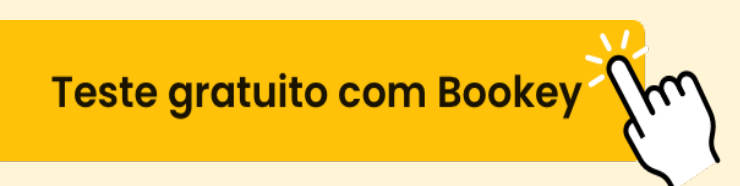

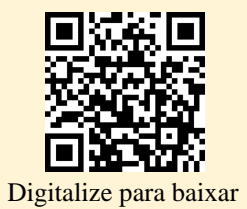

#### Aspectos de Segurança

O capítulo destaca a importância de compreender os fundamentos da segurança, como o Triângulo da Segurança: Confidencialidade, Integridade e Disponibilidade. Enfatiza que, embora o Wireshark possa ser uma ferramenta para detecção de intrusões—semelhante a sistemas como o Snort—ele depende da compreensão do tráfego de rede e requer uma análise cuidadosa para distinguir entre atividades legítimas e maliciosas.

#### Detecção e Análise de Intrusões

Os Sistemas de Detecção de Intrusões (IDS) e seu papel na monitorização do tráfego de rede são discutidos, juntamente com a importância de minimizar falsos positivos e falsos negativos. O Wireshark pode ajudar a identificar ameaças na rede, se os filtros corretos forem aplicados.

#### O Papel de Malware, Spoofing e Envenenamento na Segurança da Rede

O capítulo descreve os comportamentos de malware e como ataques de spoofing e envenenamento comprometem a integridade da rede. Destaca que o Wireshark pode ajudar a identificar essas ameaças ao capturar padrões de tráfego que se desviarão do normal.

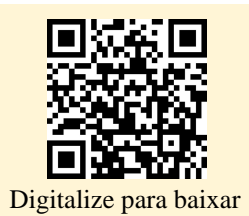

#### Análise de Pacotes e Protocolos

Esta seção enfatiza a importância do modelo OSI na análise de protocolos e na diferenciação entre preocupações locais (endereços MAC na Camada 2) e globais (endereços IP na Camada 3). Uma narrativa detalhada sobre a análise de protocolos demonstra os passos de solução de problemas usando o Wireshark, salientando que encontrar uma "arma do crime" imediata é raro e que capturas e análises abrangentes em diferentes pontos são frequentemente necessárias.

#### **Compreendendo Portas e Protocolos**

O capítulo detalha protocolos bem conhecidos (TCP e UDP) e portas. Discutindo a confiabilidade do TCP, sua natureza orientada a conexão evidenciada no handshaking de três vias, contrasta com a velocidade do UDP, mas com uma transmissão menos confiável. Enfatiza como o Wireshark associa esses protocolos e portas durante a captura de pacotes.

#### **Resumo e Exercícios**

Em resumo, o Capítulo 3 estabelece as bases para entender como o Wireshark pode ser utilizado para análise de redes e segurança, cobrindo os conceitos básicos de redes, princípios de segurança e análise de protocolos. Os exercícios instigam os leitores a explorar esses conceitos de forma

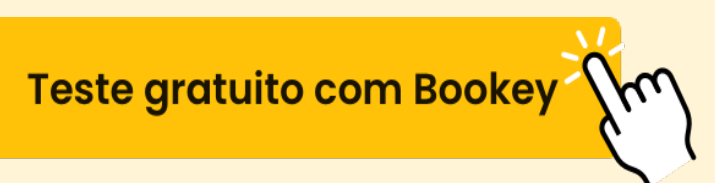

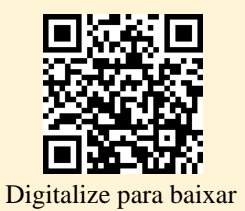

prática, utilizando o Wireshark e o VirtualBox para solidificar seu entendimento antes de avançar para o próximo capítulo, que abordará a captura, gravação e armazenamento de rastros de rede.

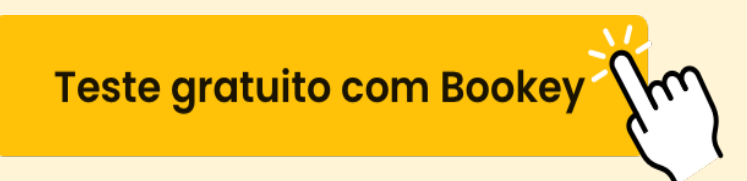

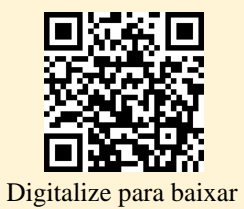

### **Capítulo 4: Capturando Pacotes**

No Capítulo 4, o foco está em dominar a captura de pacotes usando o Wireshark, uma ferramenta poderosa para análise de redes. O capítulo começa enfatizando o processo aparentemente simples, mas altamente flexível, de capturar pacotes em vários sistemas operacionais e navegar em redes comutadas. O Wireshark oferece duas interfaces principais para captura de pacotes: a interface gráfica (GUI) e a ferramenta de linha de comando, TShark. Enquanto a GUI proporciona uma representação visual dos dados capturados, o TShark opera no terminal, oferecendo funcionalidade semelhante a ferramentas como tcpdump, mas com recursos adicionais, como fácil filtragem de pacotes e script em Lua.

O capítulo introduz os conceitos de "sniffing" e "modo promíscuo". Sniffing refere-se à captura de dados de rede, análogo a um cachorro farejando o rastro de evidências. Nesse contexto, o modo promíscuo permite que uma placa de rede aceite e processe todos os pacotes que pode ver, em vez de apenas aqueles endereçados a ela. Esse modo é crucial para quem busca monitorar todo o tráfego em uma interface de rede.

A narrativa se expande sobre a captura dentro de diferentes configurações de rede, como redes comutadas e várias configurações de rede do VirtualBox, como ponte, apenas host e NAT. São ressaltadas as distinções chave entre switches e hubs para explicar seu impacto na visibilidade do tráfego. As

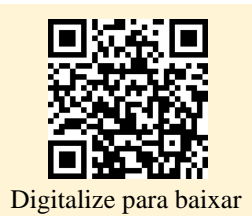

portas SPAN, ou espelhamento de porta, em switches gerenciados, permitem um monitoramento detalhado do tráfego, mas é aconselhado ter cuidado com a possível duplicação de pacotes. Além disso, o capítulo aborda o uso de "network taps", dispositivos dedicados à captura de tráfego, especialmente úteis para monitoramento passivo e para evitar interrupções na rede.

A atenção especial é dada à captura em redes sem fio, onde são explorados detalhes como o modo monitor e o uso do Linux com a suíte Aircrack-ng. No Windows, alternativas como o driver Riverbed AirPcap são sugeridas devido às limitações do WinPcap na captura de pacotes sem fio.

Quanto ao manuseio de arquivos, o capítulo abrange o salvamento de dados capturados em vários formatos, notadamente o PcapNG, e explica como gerenciar grandes arquivos de captura, utilizando buffers circulares ou dividindo-os em múltiplos arquivos. O processamento de dados capturados envolve entender os dissectores, componentes que decodificam os dados dos pacotes em uma forma compreensível para os humanos. A flexibilidade do Wireshark na filtragem e no uso de cores para destacar comportamentos específicos da rede ou cenários de solução de problemas também é explorada.

Por fim, o capítulo oferece uma visão sobre como acessar uma infinidade de capturas de pacotes online para prática e aprendizado. Através de exercícios, os leitores são incentivados a experimentar a captura de pacotes em

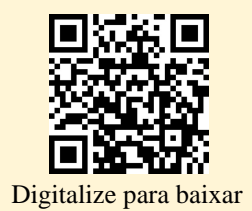

diferentes condições, aplicar filtros de exibição e ganhar experiência prática com dados de tráfego de rede reais. No geral, o capítulo equipa os leitores com habilidades vitais necessárias para uma análise eficaz de pacotes e solução de problemas de rede usando o Wireshark.

# Instale o app Bookey para desbloquear o texto completo e o áudio

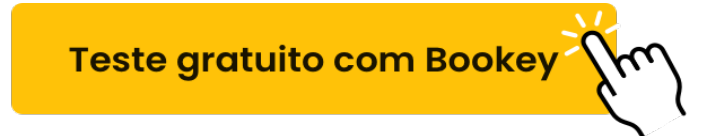

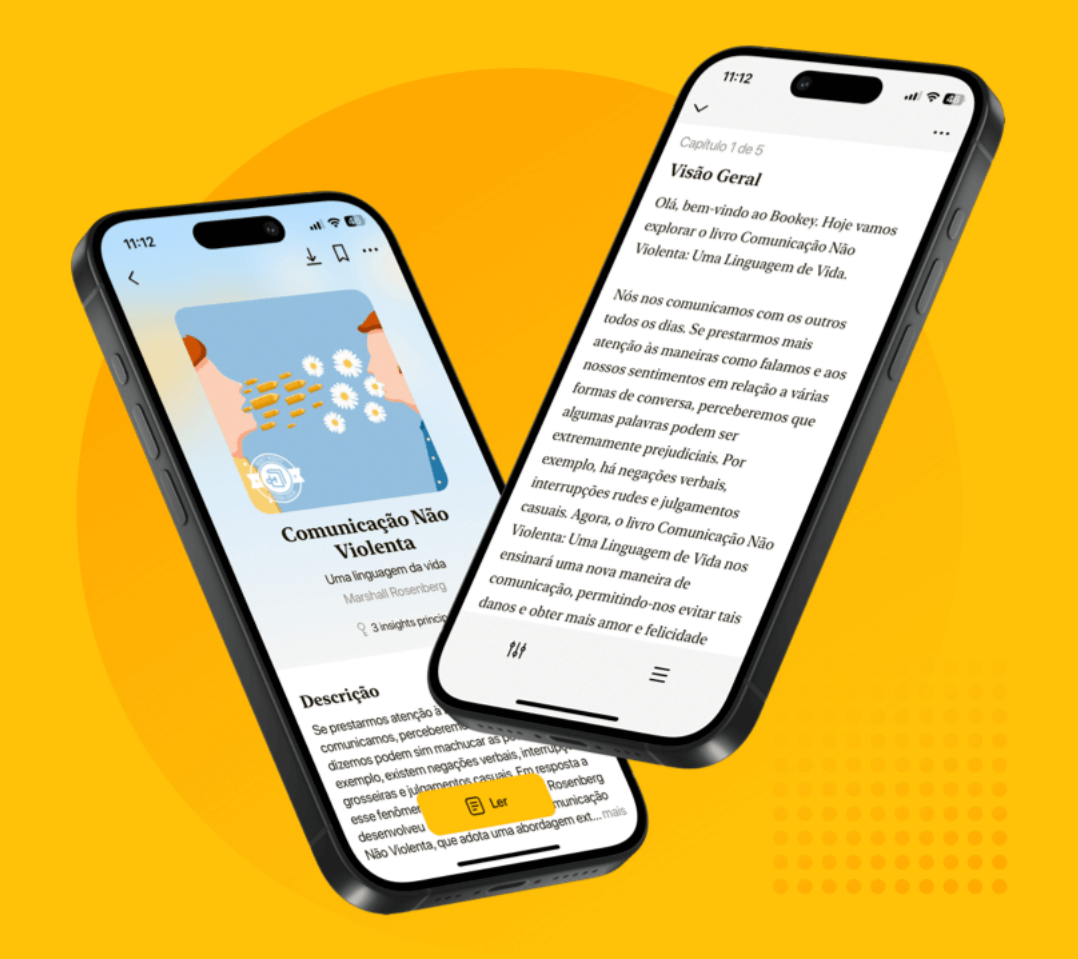

# Por que o Bookey é um aplicativo indispensável para amantes de livros

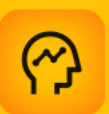

#### Conteúdo de 30min

Quanto mais profunda e clara for a interpretação que fornecemos, melhor será sua compreensão de cada título.

|   |   |   |   | _ |  |
|---|---|---|---|---|--|
| п |   |   | - |   |  |
|   | F |   | - |   |  |
|   |   |   | - | 1 |  |
| - | - | - | - |   |  |

#### Clipes de Ideias de 3min

Impulsione seu progresso.

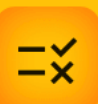

#### Questionário

Verifique se você dominou o que acabou de aprender.

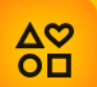

#### E mais

Várias fontes, Caminhos em andamento, Coleções...

## Capítulo 5 Resumo: Diagnóstico de Ataques

#### Capítulo 5: Diagnóstico de Ataques

Neste capítulo, utilizamos o Wireshark para identificar e diagnosticar ataques à rede, ressaltando a importância da vigilância constante em ambas as extremidades da rede. O Wireshark é um poderoso analisador de protocolos de rede que se destaca na confirmação de ataques suspeitos, especialmente quando utilizado em conjunto com Sistemas de Detecção de Intrusões (IDS). Embora não seja uma ferramenta primária para a detecção precoce, o Wireshark é fundamental para verificar atividades maliciosas e diferenciá-las de falsos positivos.

O capítulo foca em três tipos de ataques prevalentes: o ataque man-in-the-middle (MitM), o ataque de negação de serviço (DoS) e as ameaças avançadas persistentes (APT), cada um ilustrando técnicas de ataque e impactos distintos.

#### **Ataques Man-in-the-Middle**

Os ataques MitM envolvem a interceptação e potencial alteração da comunicação entre dois sistemas sem o consentimento deles. Esses ataques

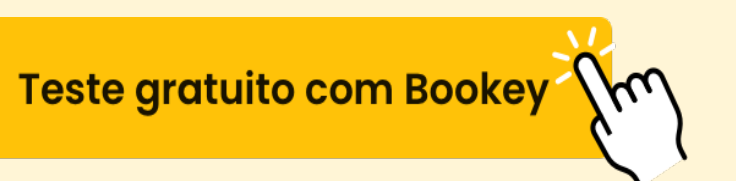

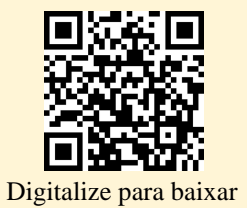

exploram a falta de autenticação inerente ao ARP (Protocolo de Resolução de Endereços), permitindo que um invasor se posicione como um intermediário ou ouvinte nas trocas de comunicação. O capítulo orienta os usuários a replicarem um ataque MitM no W4SP Lab—um ambiente controlado que simula comportamentos reais da rede—para compreender a mecânica e os efeitos desse tipo de ataque.

#### Ataques de Negação de Serviço

O principal objetivo do ataque DoS é interromper o serviço, sobrecarregando um alvo com tráfego ou enviando pacotes elaborados que causam falhas. Isso interrompe a disponibilidade, um dos pilares da tríade de segurança (Confidencialidade, Integridade, Disponibilidade). Os ataques DoS frequentemente utilizam botnets para iniciar ataques distribuídos (DDoS), resultando em grandes interrupções de serviço, como exemplificado pelo ataque de outubro de 2016 à Dyn, que afetou sites de alto perfil. O capítulo descreve os métodos dos ataques DoS, discute sua eficácia e explora tanto ferramentas históricas quanto variantes modernas.

#### Ameaças Avançadas Persistentes

APT representa uma ameaça caracterizada por interferências prolongadas e

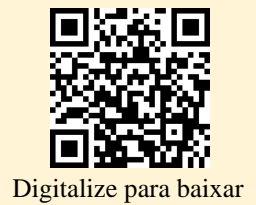

furtivas para comprometer redes e extrair dados. Ao contrário do MitM ou DoS, as APTs são sutis, visando permanecer indetectáveis enquanto coletam informações ao longo de períodos prolongados. Elas normalmente começam com uma intrusão, seguidas por malware que realiza reconhecimento e se propaga para obter informações valiosas. Exemplos de tráfego APT do mundo real capturados no Wireshark ilustram essas ameaças persistentes e suas características.

#### Estratégias de Mitigação

O capítulo também aborda estratégias de mitigação para cada tipo de ataque. Ataques MitM, por exemplo, podem ser combatidos usando tabelas ARP estáticas ou snooping DHCP, que ajudam a proteger a camada de comunicação contra acessos não autorizados. As defesas contra DoS incluem a configuração de elementos da rede para lidar com inundações de forma mais eficaz e o uso de sistemas como IDS/IPS para detectar comportamentos anormais. Para APTs, recomenda-se uma combinação de treinamento de conscientização do usuário, defesa em profundidade, monitoramento de segurança e manejo de incidentes para reduzir riscos e aumentar a capacidade de detecção e resposta.

#### Exercícios

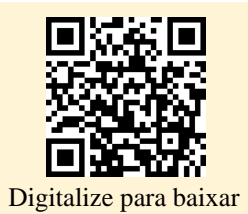

O capítulo conclui com exercícios práticos envolvendo simulações de ARP MitM e DDoS, e incentiva a exploração de capturas de pacotes para aprofundar o entendimento. Esses exercícios consolidam os ensinamentos do capítulo e preparam os leitores para os desafios da segurança de redes no mundo real.

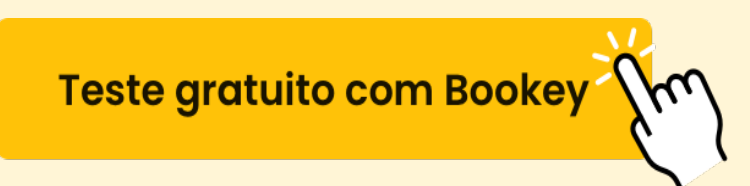

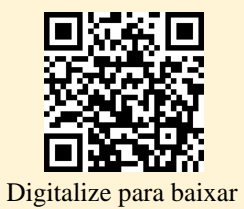

### Pensamento Crítico

# Ponto Chave: Entendendo e Simulando Ataques Man-in-the-Middle (MitM)

Interpretação Crítica: Neste capítulo, sua compreensão sobre como diagnosticar ataques de rede é significativamente aprimorada por meio de uma exploração aprofundada dos ataques Man-in-the-Middle (MitM). Ao simular esses ataques em um ambiente controlado, como o Laboratório W4SP, você desenvolve uma compreensão profunda de como a comunicação pode ser interceptada e alterada. Essa experiência não apenas fornece a você a expertise técnica para reconhecer ameaças potenciais, mas também inspira uma mentalidade de vigilância e curiosidade constante. Ao entender as complexidades de tais intrusões na rede, você aprende a valorizar a intrincada dança entre ataque e defesa, compreendendo que o conhecimento das vulnerabilidades potenciais permite que você proteja melhor sua vida digital. Esta lição enfatiza que a exploração proativa e o aprendizado com cenários do mundo real são inestimáveis para a proteção de seus espaços digitais pessoais e profissionais.

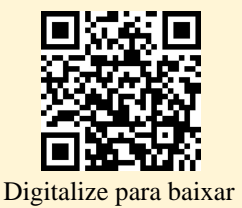

# **Certainly! Here's the translation of "Chapter 6" into Portuguese:**

\*\*Capítulo 6\*\*

If you have more sentences for translation, feel free to share! Resumo: The phrase "Offensive Wireshark" can be translated into Portuguese as "Wireshark Ofensivo". However, to make it sound more natural and commonly used, I would suggest:

"Wireshark para Análise Ofensiva"

# This expression conveys the idea of using Wireshark in a proactive or offensive manner, typically in the context of network security and analysis.

No Capítulo 6 do livro, a narrativa passa de uma perspectiva defensiva para uma ofensiva, destacando como o Wireshark, normalmente usado por profissionais de segurança da informação para o bem, pode também ajudar atacantes em diversas etapas de sua metodologia de ataque. O capítulo explora como o Wireshark, uma ferramenta de análise de pacotes, pode fornecer insights valiosos durante a exploração, varredura, exploração de vulnerabilidades e até mesmo evasão de sistemas de detecção de intrusões

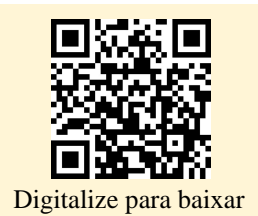

(IDS).

O capítulo começa com uma atualização sobre a configuração do W4SP Lab, um ambiente controlado onde os alunos podem praticar conceitos de segurança. Essa configuração inclui a instalação de ferramentas e sistemas necessários, como Oracle VirtualBox, Kali Linux e scripts que operam o ambiente de laboratório.

O papel do Wireshark é enfatizado na fase de reconhecimento, onde sua capacidade de capturar e analisar o tráfego de rede pode ser usada para detectar atividades de sondagem e verificar ou resolver problemas de varredura quando as explorações falham. O capítulo apresenta ferramentas como o nmap, uma ferramenta de mapeamento de rede bem estabelecida, capaz de descobrir hosts, escanear portas e detectar sistemas operacionais.

A metodologia do atacante é desmembrada em etapas específicas: reconhecimento, varredura/enumeração, obtenção/interrupção de acesso, manutenção de acesso e cobertura de rastros/colocação de backdoors. Através dessas etapas, o Wireshark pode fornecer insights sobre a natureza do tráfego de rede, confirmar o sucesso das varreduras e solucionar problemas que surgem durante as tentativas de exploração.

Notavelmente, o capítulo detalha como evadir IDS aproveitando técnicas como fragmentação de sessão e fragmentação, que podem sobrecarregar ou

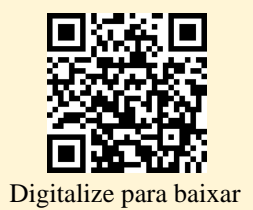

confundir os sistemas de IDS e permitir que o tráfego malicioso atinja os alvos sem ser detectado. Também explora a manipulação deliberada de sequências de comunicação para escapar da detecção, capitalizando as discrepâncias entre as interpretações do host e do IDS.

A exploração assume o centro do palco com a apresentação do Metasploit, uma ferramenta de testes de penetração, onde os usuários praticam a exploração de vulnerabilidades em ambientes de laboratório controlados—como aqueles presentes na imagem Metasploitable. O capítulo orienta os usuários na configuração de explorações, como o backdoor VSFTPD da versão 2.3.4, ilustrando como o Wireshark pode ajudar na depuração quando as tentativas falham. Para o aprendiz perspicaz, descobertas como pacotes de reset inesperados podem indicar potenciais problemas de temporização e aumentar as chances de sucesso em tentativas repetidas.

O capítulo então se aprofunda nas especificidades da exploração ao explorar sessões shell, particularmente shells bind e reverse. Essas seções revelam como o Wireshark captura os dados que fluem de ida e volta, educando sobre a importância de entender os handshakes de protocolo e os padrões de tráfego, que podem escapar ou transitar por defesas de rede rigorosas como firewalls e IDS.

Um estudo de caso utilizando o Elastic Stack-composto por Elasticsearch,

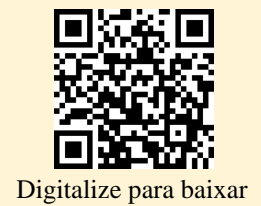

Logstash e Kibana—demonstra a visualização e análise de alertas de IDS à medida que ocorrem, oferecendo insights sobre a manutenção da consciência situacional nas atividades de rede.

Finalmente, o capítulo apresenta o recurso SSHdump do Wireshark, permitindo a captura de tráfego remoto sobre um canal SSH criptografado. Essa funcionalidade poderosa demonstra que o Wireshark pode expandir seu alcance para facilitar a monitoração remota, enfatizando um uso adaptável além das limitações locais.

O capítulo termina com exercícios que incentivam a exploração prática com ferramentas além do nmap para varredura de portas, utilizando o Wireshark para diferenciar tipos de varredura e interagindo com a ELK para caçar assinaturas de exploração detectadas. Esses exercícios visam solidificar as metodologias ofensivas apresentadas, enriquecendo a compreensão de como o potencial analítico de pacotes do Wireshark pode apoiar tanto defensores quanto atacantes.

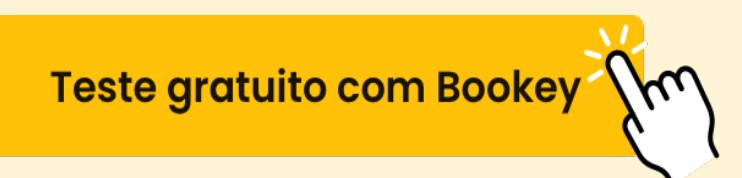

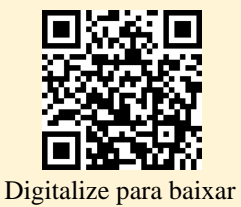

### Pensamento Crítico

Ponto Chave: O Wireshark pode detectar padrões de rede inesperados durante a exploração

Interpretação Crítica: Em nossas vidas diárias, adotar a mentalidade inspirada pelo papel do Wireshark na exploração pode levar a insights notáveis. Assim como o Wireshark identifica padrões de rede inesperados, podemos utilizar nossos sentidos para detectar aspectos não convencionais ou invisíveis das situações ao nosso redor. Essa consciência favorece a adaptabilidade e a resiliência, nos encorajando a aprofundar quando enfrentamos desafios ou oportunidades. Assim como um registro do Wireshark pode guiar um atacante na resolução de problemas relacionados a explorações, identificar padrões na vida pode revelar novas perspectivas, transformando reveses em experiências de aprendizado e abrindo novos caminhos para o sucesso.

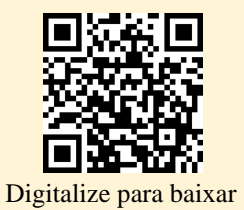

# Capítulo 7 Resumo: Here's a natural and easily understandable translation of the given phrase into Portuguese:

## "Descriptografando TLS, capturando USB, keyloggers e mapeamento de rede."

Claro! Aqui está a tradução do texto em inglês para português de forma natural e fácil de entender:

No capítulo 7 do livro, são exploradas várias funcionalidades avançadas do Wireshark, com foco na descriptografia de SSL/TLS, captura de tráfego USB, uso de keyloggers e graficação de tráfego de rede. Estas operações buscam destacar a versatilidade do Wireshark na análise de redes e na pesquisa em segurança.

#### Descriptografia de SSL/TLS:

O capítulo começa aprofundando-se na descriptografia de SSL/TLS usando o Wireshark. O SSL/TLS, essencial para a navegação segura na internet (notavelmente o HTTPS), criptografa dados para protegê-los durante a transmissão. Originalmente chamado de SSL, o protocolo evoluiu para TLS,

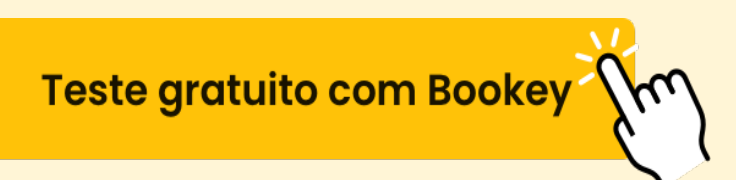

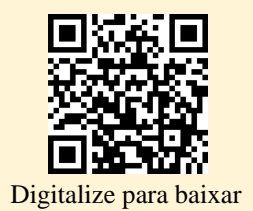

corrigindo as vulnerabilidades do SSL. O Wireshark pode descriptografar o tráfego TLS desde que se tenha a chave privada do servidor, que pode ser obtida em ambientes controlados, como laboratórios de testes. O processo de descriptografia é ilustrado utilizando as capacidades do Wireshark para ler chaves privadas e identificar o tráfego HTTPS através de analisadores de protocolo, mesmo que a exibição ainda possa se referir a ele como SSL. Um guia prático é demonstrado usando um site fictício, ftp1.labs, explicando os passos necessários para capturar e descriptografar pacotes de rede no Wireshark.

#### Solução de Problemas e Chaves de Sessão:

Desafios surgem devido à retomada de SSL/TLS, um recurso que permite a reutilização de chaves de sessão existentes sem um novo handshake. Para contornar as dificuldades em capturar handshakes iniciais, é discutido um método que envolve o registro das chaves de sessão. Ao definir a variável de ambiente SSLKEYLOGFILE, os usuários podem aproveitar as opções de depuração do navegador para gravar chaves de sessão, que o Wireshark pode então usar para a descriptografia — uma solução particularmente eficaz quando a troca de chaves Diffie-Hellman, que oferece Perfeita Segurança em Avanço (PFS), é utilizada.

Captura de Tráfego USB:

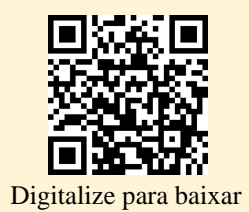

Em seguida, o capítulo descreve metodologias para captura de tráfego USB nos sistemas operacionais Linux e Windows. No Linux, a captura é habilitada pelo módulo do kernel `usbmon`, enquanto os usuários do Windows podem optar pelo USBPcap, uma ferramenta de linha de comando. O processo destaca a necessidade prática de depuração de aplicativos, solução de problemas de dispositivos e potenciais avaliações forenses. O processo de configuração de cada plataforma é detalhado cuidadosamente, abordando permissões de usuário e gerenciamento de software, preparando o cenário para uma análise de pacotes semelhante ao tráfego de rede.

#### Keylogger com TShark:

Uma seção é dedicada à criação de um keylogger simples usando `TShark` (a versão de terminal do Wireshark) e scripts Lua. Aqui, os dados de tráfego USB são analisados para identificar eventos de pressionamento de teclas, demonstrando como os códigos hexadecimais detectados do dispositivo USB são mapeados para os caracteres do teclado correspondentes usando uma lista predefinida. Este keylogger simples exemplifica como a monitoração de rede e de dispositivos pode ser direcionada a aplicações especializadas.

#### Graficação da Rede:

Finalmente, o capítulo introduz como visualizar conexões de rede usando a

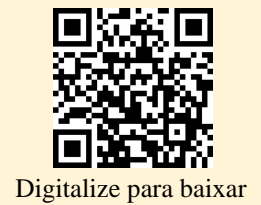

saída do Wireshark e a biblioteca Graphviz em Lua. Essa visualização transforma dados capturados em um diagrama de rede SVG que revela conexões em tempo real, ajudando a entender rapidamente topologias de rede complexas sem tráfego induzido por sondas adicionais. Ferramentas visuais desse tipo são indispensáveis para profissionais de segurança da TI que precisam de insights imediatos sobre a rede, como testadores de penetração ou analistas de rede que encontram configurações de rede desconhecidas.

O capítulo se encerra com exercícios práticos para aplicar essas técnicas, incentivando a exploração da descriptografia de SSL/TLS em ambientes domésticos, abordando os desafios das cenários de captura USB no Linux anteriores à versão 2.6.23 e empregando a graficação de rede em diversas configurações de laboratório. Estas atividades reforçam as funcionalidades avançadas abordadas, preparando os leitores para aplicações reais em cibersegurança e análise de redes.

---

Se precisar de mais alguma coisa, é só avisar!

| Seção                        | Descrição                                                |
|------------------------------|----------------------------------------------------------|
| Descriptografando<br>SSL/TLS | Aborda o uso do Wireshark para descriptografar o tráfego |

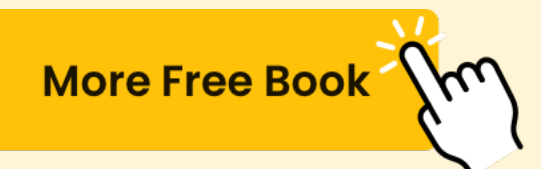

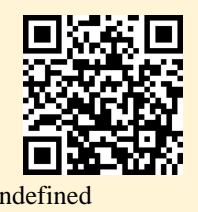

| Seção                                            | Descrição                                                                                                    |  |  |
|--------------------------------------------------|----------------------------------------------------------------------------------------------------|--|--|
|                                                  | SSL/TLS utilizando a chave privada do servidor. Especifica o processo e os desafios encontrados, como a captura da chave da sessão. Demonstra utilizando um site fictício (ftp1.labs) para aprendizagem prática.                                                     |  |  |
| Solução de<br>Problemas e<br>Chaves de<br>Sessão | Foca em resolver questões relacionadas à retomada do<br>SSL/TLS com registro de chaves de sessão. Discute o uso da<br>variável de ambiente SSLKEYLOGFILE para superar desafios de<br>descriptografia quando a Perfeita Segredo em Avanço (PFS) é<br>utilizada.       |  |  |
| Capturando<br>Tráfego USB                        | Explica o processo de captura de tráfego USB em Linux e<br>Windows, usando `usbmon` e USBPcap, respectivamente.<br>Destaca os casos de uso para depuração de aplicações e<br>avaliações forenses. Detalha os processos de configuração para<br>ambas as plataformas. |  |  |
| Keylogger com<br>TShark                          | Descreve a criação de um keylogger simples com `TShark` e<br>Lua. Envolve a análise do tráfego USB para mapear eventos de<br>pressionamento de tecla aos caracteres do teclado. Demonstra<br>aplicações especializadas de monitoramento de rede.                     |  |  |
| Gráfico da Rede                                  | Introduz a visualização de redes utilizando a saída do<br>Wireshark e Graphviz-Lua. Converte dados capturados em<br>diagramas SVG que mostram conexões de rede em tempo real.<br>Útil para uma rápida compreensão da topologia da rede.                              |  |  |
| Exercícios<br>Práticos                           | Incentiva a aplicação das metodologias discutidas por meio<br>de exercícios sobre descriptografia SSL/TLS, enfrentamento de<br>desafios de captura USB em versões mais antigas do Linux e<br>exploração de gráficos de rede em diversos setups.                      |  |  |

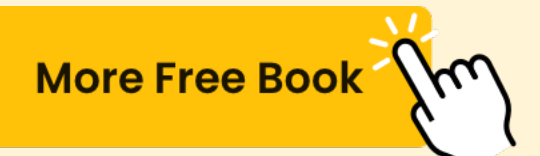

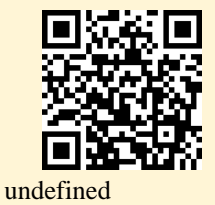

| Seção | Descrição |
|-------|-----------|
|       |           |

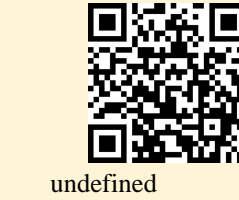

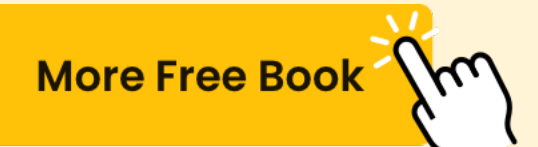

# **Certainly! Here's the translation for ''Chapter 8'' into Portuguese:**

### \*\*Capítulo 8\*\*: Escrevendo scripts com Lua

No Capítulo 8 de "Wireshark para Profissionais de Segurança: Usando o Wireshark e o Metasploit Framework", o foco está na utilização de scripts com Lua, uma ferramenta poderosa para ampliar a funcionalidade do Wireshark. Os capítulos anteriores concentraram-se principalmente na interface gráfica do Wireshark e na ferramenta de linha de comando TShark, mas este capítulo expande o uso da linha de comando para aproveitar as capacidades de script. Lua, escolhida pelo Wireshark, permite a criação de scripts para tarefas como análise de pacotes e a criação de recursos personalizados na interface gráfica e na linha de comando do Wireshark.

O capítulo começa com os fundamentos do Lua, explicando sua vantagem como uma linguagem de script interpretada, que é menos suscetível a certas vulnerabilidades de segurança em comparação com linguagens tradicionais como o C. O interpretador interativo do Lua é abordado, permitindo que os usuários testem scripts com facilidade. São cobertos elementos fundamentais como variáveis, funções, loops e condicionais, importantes para desenvolver extensões para o Wireshark.

Em seguida, o texto se aprofunda na instalação do Lua em diferentes

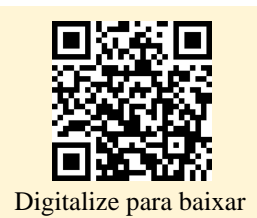

sistemas operacionais, verificando a compatibilidade do Lua com o Wireshark e garantindo a correta integração do Lua ao Wireshark. Com o suporte ao Lua verificado, os usuários são apresentados a exemplos de scripts, como o clássico "Hello World" através do TShark, para demonstrar as estruturas de plugins e o papel do Lua na extração de insights sobre os dados de rede.

A complexidade dos scripts também é abordada, incluindo a exploração de contagens de pacotes e a construção de implementações de cache ARP, mostrando como o Lua melhora o Wireshark para uma análise mais profunda da rede. Há uma ênfase na criação de dissectors — scripts personalizados que interpretam protocolos de rede desconhecidos. Isso inclui a decomposição de pacotes de protocolos em campos compreensíveis dentro do Wireshark, facilitando a análise de protocolos obscuros ou novos.

Usos avançados demonstram a capacidade do Lua na construção de insights de segurança, como scripts personalizados para detecção de intrusão que analisam assinaturas de ataques ou pacotes suspeitos, semelhante a um IDS baseado em assinatura. Também é introduzida a técnica de file carving, extraindo automaticamente arquivos de dados de capturas de pacotes, típica em protocolos SMB.

O capítulo conclui ilustrando a extensibilidade da interface gráfica do Wireshark por meio do Lua, como adicionar colunas personalizadas para a

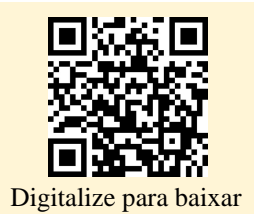

análise de pacotes, e ao evoluir a compreensão e as habilidades necessárias na análise de tráfego de rede e vigilância de segurança.

Por meio de uma mistura de exemplos práticos e instruções detalhadas, este capítulo demonstra que, com o Lua, o Wireshark não é apenas um analisador de pacotes, mas uma ferramenta personalizável, adaptada às necessidades específicas do profissional de segurança, oferecendo insights valiosos para todos que trabalham com segurança de rede.

# Instale o app Bookey para desbloquear o texto completo e o áudio

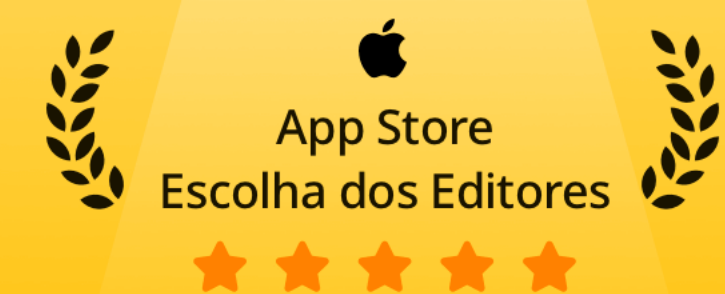

### 22k avaliações de 5 estrelas

# **Feedback Positivo**

#### Afonso Silva

s cada resumo de livro não só o, mas também tornam o n divertido e envolvente. O tou a leitura para mim.

#### Fantástico!

\* \* \* \* \*

Estou maravilhado com a variedade de livros e idiomas que o Bookey suporta. Não é apenas um aplicativo, é um portal para o conhecimento global. Além disso, ganhar pontos para caridade é um grande bônus!

Duarte Costa

#### Brígida Santos

Fi O Số O

Ad

#### na Oliveira

correr as ém me dá omprar a ar!

# Adoro!

Usar o Bookey ajudou-me a cultivar um hábito de leitura sem sobrecarregar minha agenda. O design do aplicativo e suas funcionalidades são amigáveis, tornando o crescimento intelectual acessível a todos.

# Economiza tempo!

O Bookey é o meu apli crescimento intelectua perspicazes e lindame um mundo de conheci

## Aplicativo incrível!

#### Estevão Pereira

Eu amo audiolivros, mas nem sempre tenho tempo para ouvir o livro inteiro! O Bookey permite-me obter um resumo dos destaques do livro que me interessa!!! Que ótimo conceito!!! Altamente recomendado!

# Aplicativo lindo

Este aplicativo é um salva-vidas para de livros com agendas lotadas. Os re precisos, e os mapas mentais ajudar o que aprendi. Altamente recomend